## 2 New Processes Are Now Available Online Through UAccess Instructor Center!

## UAccess Instructor Center—Online Change Grade Request

**UAccess STUDENT** 

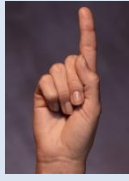

Beginning with Winter Term 2010 on January 11, 2011, instructors will have the ability to change grades for the current term during the open grading period. The open grading period begins on the last day of class for any term and ends 2 weeks later. Once the open grading period is over the paper Change of Grade process must be used.

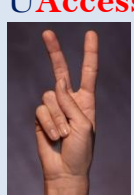

UAccess Instructor Center—Online Incomplete Change Grade Request

Beginning January 11, 2011, the process to award a final grade for an incomplete will be done online—the paper process for incomplete grade changes will no longer exist. Incomplete grades remain open via the Grade Change Request process until they expire.

## How to Submit a Change of Grade Request Online My Teaching Schedule > Spring 2010 > The University of Arizona Step 1 Login to UAccess Instructor Center and click on the Class Class Title Enrolled Days & Times icon for your already posted grade roster. m GER 313-001 Studies In Genre 13 TuTh 11:00AM - 12:15PM (Lecture) Step 2 In the Grade Roster Action box you will see a link for Grade Roster Action: Request Grade Change—click on this link to open up \*Approval Status Approved Posted the Grade Change Request Roster. Request Grade Change **UACCESS** STUDENT Step 3 Change the grade in the Official Grade column. Instructor Center Advisor Center Search Desire2Learn Note: You may not change grades of W or WP my schedule class roster grade roste through this process. If you wish to change a WP Grade Roster grade to WF please use the Notify Registrar button **Grade Change Request** Spring 2010 | Regular Academic Session | The University of Arizona | Undergraduate to request that change. ▼ GER 313 - 001 (80751) Studies in Genre (Lecture) Days and Times Instructor Dates TuTh 11:00AM-12:15PM 01/13/2010 05/05/2010 Enrollment Status ID Grading Basis Official Grade Regular Grades A, B, C, D, E 1 1 Enrolled C . Regular Grades A, B, C, D, E 2 Enrolled Audit O, WO, XO 3 Enrolled Step 4 Press the Submit button located at the bottom of the Grade Change Request roster. The Change of SUBMIT Grade process does not require an additional "Post" step.